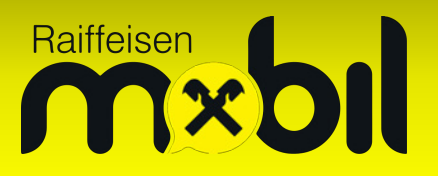

## Die Raiffeisen Mobil eSIM in Ihrem iPhone

Mit der Raiffeisen Mobil eSIM können Sie bis zu 2 SIM-Karten gleichzeitig in Ihrem iPhone verwenden.

Diese Anleitung zeigt Ihnen, wie Sie die Raiffeisen Mobil eSIM installieren und welche Einstellungen Sie zusätzlich vornehmen können.

Bitte stellen Sie zuerst sicher, dass Ihr iPhone mit dem Internet verbunden ist – dies kann mittels einer WLAN-Verbindung oder einer bereits eingelegten SIM-Karte erfolgen. Wählen Sie nun die Einstellungen und danach die Option "Mobilfunk" aus:

| 15:20         | :" 5G 🗩 | 15:53                          | <b>::!!</b> 5G 🗩  |  |
|---------------|---------|--------------------------------|-------------------|--|
|               |         | Einstellungen                  |                   |  |
| Einstellungen |         | Flugmodus                      |                   |  |
|               |         | 🛜 WLAN                         | Aus >             |  |
|               |         | Bluetooth                      | Aus >             |  |
|               |         | (1) Mobilfunk                  | >                 |  |
|               |         | Persönlicher Hotspo            | ot Aus >          |  |
|               |         | Batterie                       | >                 |  |
|               |         | 👰 VPN 🛛 🕅                      | licht verbunden > |  |
|               |         |                                |                   |  |
|               |         | Allgemein                      | >                 |  |
|               |         | (1) Bedienungshilfen           | >                 |  |
|               |         | Aktionstaste                   | >                 |  |
|               |         | Anzeige & Helligkei            | t >               |  |
|               |         | Apple Intelligence 8           | a Siri >          |  |
| Q Suchen      |         | Hintergrundbild                | >                 |  |
|               |         | Home-Bildschirm &<br>Mediathek | App->             |  |
|               |         | Co Kamera                      | >                 |  |
|               |         |                                | _                 |  |

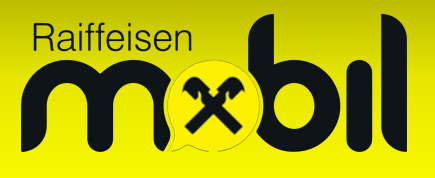

Mit "eSIM hinzufügen" beginnt die Konfiguration Ihrer Raiffeisen Mobil eSIM. Bitte wählen Sie im Anschluss "QR-Code verwenden" um die Kamera Ihres Geräts zu öffnen:

| 16:04                                                          | .11 5G 🗩   | 16:18 <b>::!</b> 5G                                                                                                    |  |
|----------------------------------------------------------------|------------|----------------------------------------------------------------------------------------------------|--|
| Keinstellungen Mobilfunk                                       |            | Abbrechen                                                                                                    |  |
| Verwendet als "Reise"                                          | Aus >      |                                                                                                    |  |
| Verwendet als "Geschäft"                                       | Aus >      | (( <sup>1</sup> ))                                                                                                    |  |
| Verwendet als "Privat"                                         | Aus >      | Mobilfunk                                                                                                    |  |
| eSIM hinzufügen                                                |            | konfigurieren                                                                                                    |  |
| MOBILE DATEN FÜR HOT                                           |            | Du kannst eine Telefonnummer von einem<br>in der Nähe befindlichen iPhone übertragen<br>oder einen QR-Code scannen, den du<br>von deinem Netzbetreiber erhalten hast. |  |
| Aktueller Zeitraum                                             | 0 KB       |                                                                                                    |  |
| Roaming (aktueller Zeitraum)                                   | 0 KB       |                                                                                                    |  |
| Action                                                         |            | weitere mos                                                                                                    |  |
| € Advanzia                                                     |            | Von iPhone in der Nähe                                                                                                    |  |
| Amazon                                                         |            | ubertragen                                                                                                    |  |
| Amazon Alexa                                                   |            | QR-Code verwenden                                                                                                    |  |
| (C) aNote                                                      |            |                                                                                                    |  |
| Alle anzeigen                                                  | >          |                                                                                                    |  |
|                                                                |            |                                                                                                    |  |
| WLAN-Unterstützung                                             |            |                                                                                                    |  |
| Bei schlechten WLAN-Verbindungen au<br>mobile Daten verwenden. | Itomatisch |                                                                                                    |  |

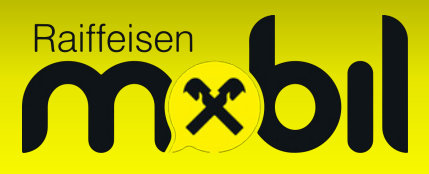

Nun können Sie den QR-Code (Aktivierungscode) Ihrer Raiffeisen Mobil eSIM einscannen:

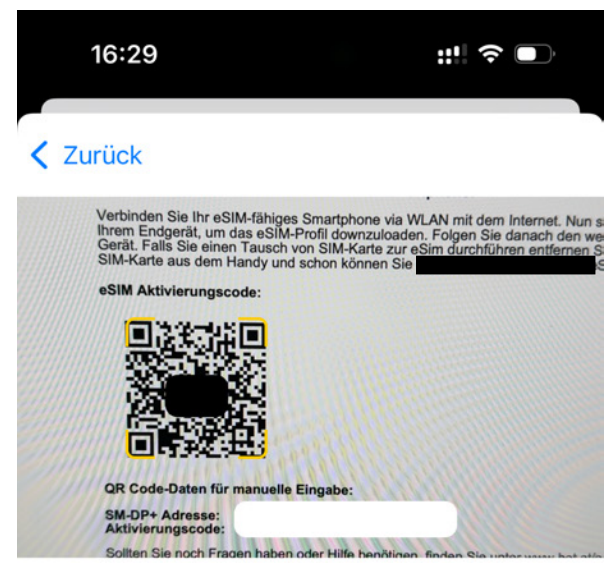

## **QR-Code** scannen

Positioniere den QR-Code deines Anbieters im Rahmen.

Weitere Infos ...

Details manuell eingeben

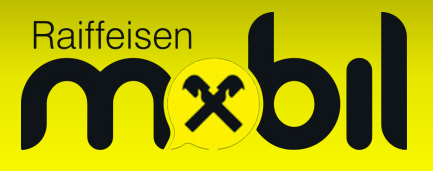

Anschließend können Sie Ihre Raiffeisen Mobil eSIM installieren, indem Sie "Fortfahren" wählen. Falls dies Ihre erste SIM-Karte im iPhone ist, haben Sie die Einrichtung erfolgreich abgeschlossen!

| 16:44                                                                     | 🕈 🕞 | 16:45                                        | .ıl ? 💽                   |  |
|---------------------------------------------------------------------------|-----|----------------------------------------------|---------------------------|--|
| Abbrechen                                                                 |     |                                              |                           |  |
| (( <sub>1</sub> ))                                                        |     | ((Ţ))                                        |                           |  |
| <b>eSIM aktivieren</b><br>Deine neue eSIM<br>kann jetzt aktiviert werden. |     | Mobilfunk-<br>konfiguration<br>abgeschlossen |                           |  |
|                                                                           |     | Deine<br>jetzt auf diesem                    | eSIM ist<br>iPhone aktiv. |  |

Fortfahren

Fertig

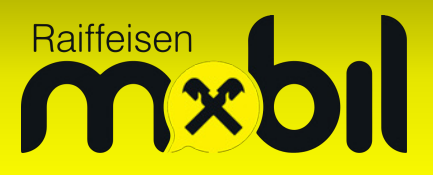

Sofern Sie bereits eine oder mehrere SIM-Karten in Ihrem Gerät haben, können Sie bei der Einrichtung zusätzlich folgende Punkte festlegen:

- Etiketten: Selbst ausgewählter Name der jeweiligen SIM-Karte
- **Standardleitung:** Die SIM-Karte, von welcher Ihre Anrufe bevorzugt ausgehen sollen
- iMessage & FaceTime: Auswahl, welche SIM-Karten diese Dienste nutzen können
- **Mobile Daten:** Die SIM-Karte, welche Ihnen die Internetverbindung zur Verfügung stellen soll

Diese Einstellungen lassen sich jederzeit nachträglich ändern – Sie finden die Optionen wie folgt:

- Etiketten: Einstellungen Mobilfunk SIMs (hier die gewünschte SIM auswählen) Mobilfunktarif (Etikett)
- Standardleitung: Einstellungen Mobilfunk Standardleitung für Sprachanrufe
- iMessage: Einstellungen Apps Nachrichten Senden & Empfangen
- FaceTime: Einstellungen Apps FaceTime
- Mobile Daten: Einstellungen Mobilfunk Mobile Daten